# Application To Pay Filing Fees in Installments

This procedure explains how to file an application to pay filing fees in installments using the electronic case filing system (CW/ECF).

Internet users will access CM/ECF through PACER and will use two different sets of logins and passwords; one for CM/ECF filing and the other for PACER access to queries and reports.

This module will assume that the internet user has accessed the court's web site with their court assigned CM/ECF login and password.

**STEP 1** Click the <u>Bankruptcy</u> hyperlink on the CM/ECF Main Menu. (See Figure 1.)

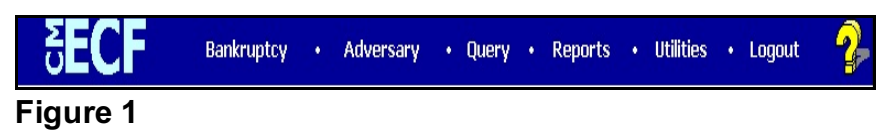

STEP 2 The BANKRUPTCY EVENTS screen displays. (See Figure 2.)

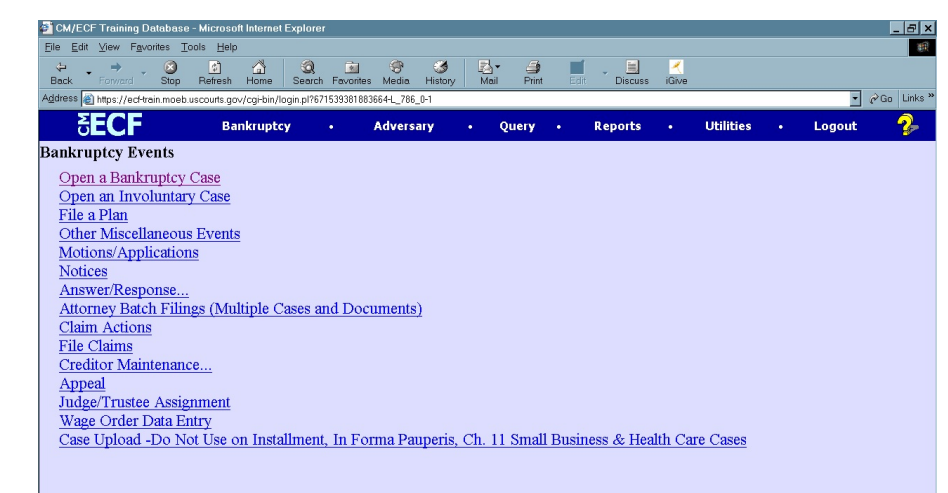

• Click on the <u>Motions/Applications</u> hyperlink.

#### STEP 3 The CASE NUMBER screen displays. (See Figure 3.)

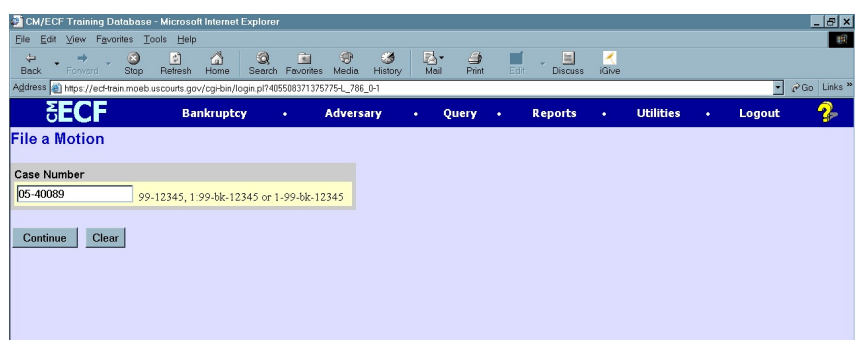

Figure 3

- If you have already accessed a case in this session, the number of the last case accessed will be displayed. Leave this number if it is the correct case for this application, or enter the correct case number (yy-nnnn), including the hyphen.
- Enter the correct case number and click [Continue]
- **NOTE:** If the system prompts that you have entered an invalid case number, click the browser **[Back]** button to try again.

The CASE INFORMATION screen displays. Click [Continue].

# STEP 4 The APPLICATION FOR COMPENSATION screen appears. (See Figure 4.)

| CM/ECF                                                              | Ba <u>n</u> kruptcy                                                                       |                                       | <u>A</u> dversary                             | •                    | <u>Q</u> uery   |
|---------------------------------------------------------------------|-------------------------------------------------------------------------------------------|---------------------------------------|-----------------------------------------------|----------------------|-----------------|
| File a Motion                                                       | :                                                                                         | 2 <i></i>                             |                                               |                      |                 |
| 16-40077 Henrie                                                     | tta Pauline Jones Post-Ref                                                                | orm Case                              | Filed on: 03/11/2014                          |                      |                 |
| Type: bk                                                            | Chapter:                                                                                  | 13 v                                  | Office:                                       | 4 (St. L             | ouis)           |
| Assets: y                                                           | Judge: ks                                                                                 | ss                                    | Case F1                                       | ag: Deb              | tEd             |
| Are you filing an<br>NOTE: If you an<br>authorized by L<br>Continue | n Application for Compen<br>re filing a Motion to Auth<br>R. 2093(C) in a Chapter<br>lear | nsation?<br>1orize Ado<br>7 case, plo | litional Attorneys Fe<br>ease answer NO to th | es above<br>is quest | e those<br>ion. |
| Figure 4                                                            |                                                                                           |                                       |                                               |                      |                 |

Since you are not filing an Application for Compensation **choose** "**no**."

Click [Continue].

## STEP 5 The DOCUMENT SELECTION screen displays. (See Figure 5)

| CM/ECF Trai                     | ining Database - Windo               | ows Internet Explore        | r                   |                      |                      |                |                    | _ 🗗 X                   |
|---------------------------------|--------------------------------------|-----------------------------|---------------------|----------------------|----------------------|----------------|--------------------|-------------------------|
| G 🕞 🗢 🌆 hi                      | ttps://ecf-train.moeb.uscourts.      | gov/cgi-bin/Dispatch.pl?612 | 541853003487        |                      | 🚹 🗟 🐓 🗙 💽            | Bing           |                    | <b>₽</b> •              |
| File Edit View<br>🗙 😪 Convert 👻 | Favorites Tools Hel<br>Select        | 9                           |                     |                      |                      |                |                    |                         |
| 👍 Favorites 🛛 🤹                 | 🔁 Suggested Sites 🔻 🔊 \              | Veb Slice Gallery 🔻         |                     |                      |                      |                |                    |                         |
| CM/ECF Trainir                  | ng Database                          |                             |                     |                      | 🟠 <b>+</b> 🗟 -       | 😑 🖶 🔻 Page 🕯   | ▼ Safety ▼ Tools ▼ | <b>?</b> ▼ <sup>≫</sup> |
| CM/ECF                          | Ba <u>n</u> kruptcy -                | Adversary 👻                 | Query               | Reports -            | <u>U</u> tilities -  | <u>S</u> earch | Logout             | ?                       |
| File a Motion                   | 11                                   |                             |                     |                      |                      |                |                    | <u></u>                 |
| 12-40035 Mara I                 | ane Deters Post-Refor                | n Case Filed on: 06/        | 07/2012             |                      |                      |                |                    |                         |
| Type: bk                        | Char                                 | ter: 13 v                   | Office: 4 (         | St. Louis)           |                      |                |                    |                         |
| Assets: y                       | Judg                                 | e: kss                      | Case Flag           | PlnDue, DebtEd       |                      |                |                    |                         |
|                                 | ·                                    |                             |                     |                      |                      |                |                    |                         |
|                                 |                                      | Start typing to find and    | other event. Hold d | own Ctrl to add add  | itional items.       |                |                    |                         |
| Available Event                 | s (click to select events)           |                             |                     | Selected Events (    | click to remove ever | nts)           |                    |                         |
| Extend Time to Ap               | ppeal Under Rule 8002(c)             |                             | <b></b>             | Pay Filing Fee in In | stallments           |                |                    | _                       |
| Extend/Limit Excl               | lusivity Period                      |                             |                     | , , ,                |                      |                |                    |                         |
| File Amended Pro                | oot of Claim                         |                             |                     |                      |                      |                |                    |                         |
| File Claim After C              | laims Bar Date                       |                             |                     |                      |                      |                |                    |                         |
| Final Decree                    |                                      |                             |                     |                      |                      |                |                    |                         |
| Generic Application             | on                                   |                             |                     |                      |                      |                |                    |                         |
| Generic Motion                  | ocond Part                           |                             |                     |                      |                      |                |                    |                         |
| Hardship Dischard               | ne                                   |                             |                     |                      |                      |                |                    |                         |
| Impose Automatic                | Stav                                 |                             |                     |                      |                      |                |                    |                         |
| In forma pauperis               |                                      |                             |                     |                      |                      |                |                    |                         |
| Joint Administratio             | on                                   |                             |                     |                      |                      |                |                    |                         |
| Leave to Appeal                 |                                      |                             |                     |                      |                      |                |                    |                         |
| Limit Notice                    |                                      |                             |                     |                      |                      |                |                    |                         |
| Limited Admission               | ns                                   |                             |                     |                      |                      |                |                    |                         |
| Moratorium                      |                                      |                             |                     |                      |                      |                |                    |                         |
| Motion for Determ               | iement<br>instian of Dect Datition F | and Expension of Cha        |                     |                      |                      |                |                    |                         |
| Pay Filing Fee in               | Installments                         | ees, Expenses, or ona       | iges.               |                      |                      |                |                    |                         |
| Continue CI                     | lear                                 |                             |                     |                      |                      |                |                    | _                       |
| Done                            |                                      |                             |                     |                      |                      | Internet       | A 💌 🔩 10           | 0% 🔻 /                  |
| 🐉 Start 🔣 Nov                   | ell-delivered Ap   🥪 N               | Aail - Inbox - IBM          | WordPerfect 12      | - [ ] @ CM/EC        | F Training           |                | « ON 2:            | 44 PM                   |
|                                 |                                      |                             |                     |                      |                      |                |                    |                         |

Figure 5

- Scroll to display the relief to **Pay Filing Fees in Installments** event.
- **NOTE:** Typing the letter "**p**" will display the first event starting with that letter.
  - Click to highlight.
  - Click [Continue]

**STEP 6** The **HEARING INFORMATION** screen appears. (See Figure 6).

| 🚰 CM/ECF Training Database     | - Microsoft Internet Exp   | olorer                                  |                |            |          |           |             |         |             |            |             | _ 8      |
|--------------------------------|----------------------------|-----------------------------------------|----------------|------------|----------|-----------|-------------|---------|-------------|------------|-------------|----------|
| Eile Edit View Favorites I     | ools <u>H</u> elp          |                                         |                |            |          |           |             |         |             |            |             |          |
| Back Forward Stop              | 💰 🟠<br>Refresh Home S      | (2) (2) (2) (2) (2) (2) (2) (2) (2) (2) | - Media Histor | ry Mail    | Drint    | Edit      | Discuss     | iGive   |             |            |             |          |
| Address ) https://ecHrain.moeb | uscourts.gov/cgi-bin/login | .pl?405508371375                        | 5775-L_786_0-1 |            |          |           |             |         |             |            | • 6         | Go Links |
| SECF                           | Bankruptcy                 |                                         | Adversary      | • (        | Query    | •         | Reports     |         | Utilities   |            | Logout      | - 🍫      |
| File a Motion:                 |                            |                                         |                |            |          |           |             |         |             |            |             |          |
| 05-40089 William Clinto        | n                          |                                         |                |            |          |           |             |         |             |            |             |          |
|                                |                            |                                         |                |            |          |           |             |         |             |            |             |          |
| Complete hearing inform        | ation only if motion       | is submitted                            | l as combined  | motion a   | nd notic | e - other | wise, clicl | k Conti | inue.       |            |             |          |
|                                |                            |                                         |                |            |          |           |             |         |             |            |             |          |
| Hearing Information            |                            |                                         |                |            |          |           |             |         |             |            |             |          |
| In order to enter a hearing    | date/time/location, y      | ou must obta                            | in prior appro | val from t | he presi | ding judg | e. Contact  | the Co  | urtroom Dep | outy of Ju | idge No Jud | ge       |
| Assigned.                      |                            |                                         |                |            |          |           |             |         |             |            |             |          |
| Hearing Date:                  | Calendar Hearin            | g Time:                                 | ○ AM ○ PI      | м          |          |           |             |         |             |            |             |          |
|                                |                            |                                         |                |            |          |           |             |         |             |            |             |          |
| Location:                      |                            | ·                                       |                |            |          |           |             |         |             |            |             |          |
| Continue Clear                 |                            |                                         |                |            |          |           |             |         |             |            |             |          |
|                                |                            |                                         |                |            |          |           |             |         |             |            |             |          |
|                                |                            |                                         |                |            |          |           |             |         |             |            |             |          |
|                                |                            |                                         |                |            |          |           |             |         |             |            |             |          |
|                                |                            |                                         |                |            |          |           |             |         |             |            |             |          |
|                                |                            |                                         |                |            |          |           |             |         |             |            |             |          |
|                                |                            |                                         |                |            |          |           |             |         |             |            |             |          |
|                                |                            |                                         |                |            |          |           |             |         |             |            |             |          |
|                                |                            |                                         |                |            |          |           |             |         |             |            |             |          |
|                                |                            |                                         |                |            |          |           |             |         |             |            |             |          |
|                                |                            |                                         |                |            |          |           |             |         |             |            |             |          |
|                                |                            |                                         |                |            |          |           |             |         |             |            |             |          |
| (A) Dana                       |                            |                                         |                |            |          |           |             | _       |             | A          | a latemat   | _        |
| 21 Doue                        |                            |                                         |                |            |          |           |             |         |             | j j        | mosmet      |          |

#### Figure 6

 Insert hearing information only if motion is submitted as combined motion and notice.

Click [Continue]

STEP 7The JOINT FILING screen displays.<br/>(See Figure 7)

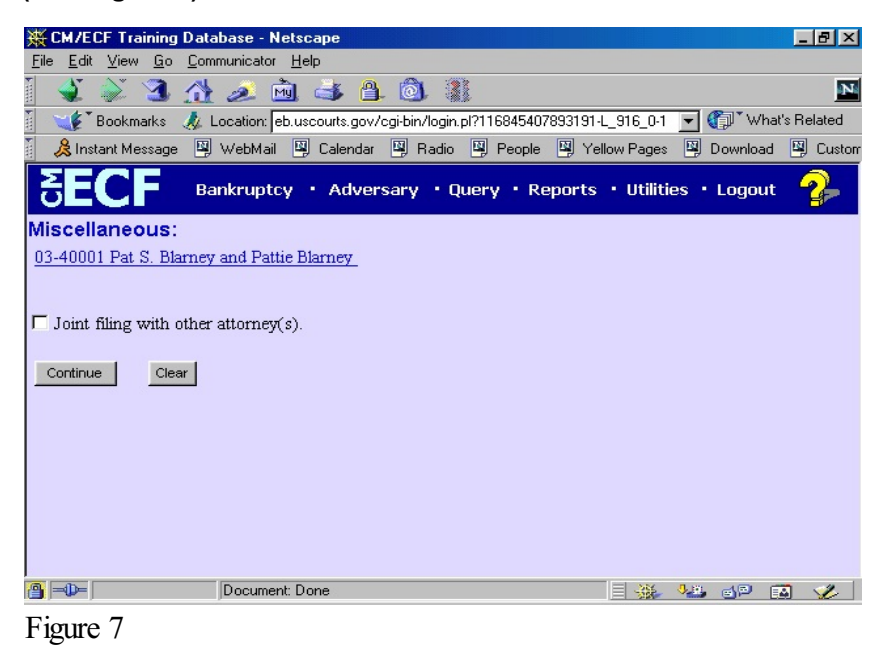

- This screen is only used if another attorney is joining in a filing.
   No action is necessary.
- Click [Continue]

#### STEP 8 The SELECT THE PARTY screen displays. (See Figure 8)

| CM/ECF Trainin                                   | g Database                                           |                          |            |                    | <u>à</u> • a •      | 🖃 🖶 👻 Page     | ▼ Safety▼ Tools▼ 🕡 マ |
|--------------------------------------------------|------------------------------------------------------|--------------------------|------------|--------------------|---------------------|----------------|----------------------|
| CM/ECF                                           | Ba <u>n</u> kruptcy ▼                                | Adversary -              | Query      | Reports 🝷          | <u>U</u> tilities • | <u>S</u> earch | Logout               |
| File a Motion                                    | :                                                    |                          |            |                    |                     |                |                      |
| 12-40035 Mary Ja                                 | me Peters Post-Reform                                | m Case Filed on: 06/0    | 7/2012     |                    |                     |                |                      |
| Type: bk                                         | Chap                                                 | oter: 13 v               | Office: 4  | 4 (St. Louis)      |                     |                |                      |
| Assets: y                                        | Judge                                                | e: kss                   | Case F1    | ag: PlnDue, DebtEd |                     |                |                      |
| Select<br>Office of U.S. Tru<br>Peters, Mary Jan | t the Party:<br>istee, [U.S. Trustee]<br>le [Debtor] | <u>Add/Create New Pa</u> | <u>ttv</u> |                    |                     |                |                      |

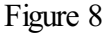

Click to highlight the party filer name.

#### Click [Continue].

# STEP 9 The PDF DOCUMENT SELECTION screen displays. (See Figure 9a)

| 00- I-              | tips://ecf-test.moeb.uscourts. | gaw/corbin/Dispatch    |                      | at Uve Search           | 9                        |
|---------------------|--------------------------------|------------------------|----------------------|-------------------------|--------------------------|
| Die Die yen         | Payorites Loois Help           |                        |                      |                         |                          |
| 👷 Pavorites         | 🍰 🐲 Suggested Sites 🔹 🛔        | 🖞 Free Hotmail 🚇 Try 3 | ternet Service Free! | a) Upgrade Your Browser | *                        |
| To CANECE Test Date | sbasa                          |                        |                      | 🖂 📾 - Bage - :          | jafety = Tgole = 🔞 = 🛍 🖄 |
| CM/ECF              | Bankruptcy +                   | Adversary +            | Query                | Reports + ·             | Utilities -              |
|                     | Search Lo                      | ogout                  |                      |                         |                          |
| File a Motion       | :                              |                        |                      |                         |                          |
| 11.40048 Rabib T    | McKinney and Inner N           | Winney Post Rofe       | m Case Filed o       |                         |                          |
| Type: bk            | Cha                            | pter: 13 v             | Offic                | e: 4 (St. Louis)        |                          |
| Assets: y           | Judg                           | e: kas                 | Case                 | Fing: PinDue, DebtEr    | a                        |
| Filename            |                                |                        |                      |                         |                          |
| - Inclusion         |                                | Browse                 |                      |                         |                          |
| Attachments to I    | Document:   No                 | Yes                    |                      |                         |                          |
| Continue C          |                                |                        |                      |                         |                          |
| Contribe Co         | our                            |                        |                      |                         |                          |
|                     |                                |                        |                      |                         |                          |
|                     |                                |                        |                      |                         |                          |
| one                 |                                |                        |                      | Internet                | • • • • 105% •           |

is located or type in the entire drive and directory path.

Click [Browse], then navigate to the directory where the PDF file

To verify accuracy of the document prior to uploading, right click on the document name.

- Select open from the drop down list.
- Verify document contents.
- Click the **X** in the upper right corner of the document screen.

Double-click the PDF file to select it.

#### Click [Continue]

• To make certain you are about to associate the correct PDF file for this entry, right click on the filename with your mouse and select **Open**. (See Figure 9b.)

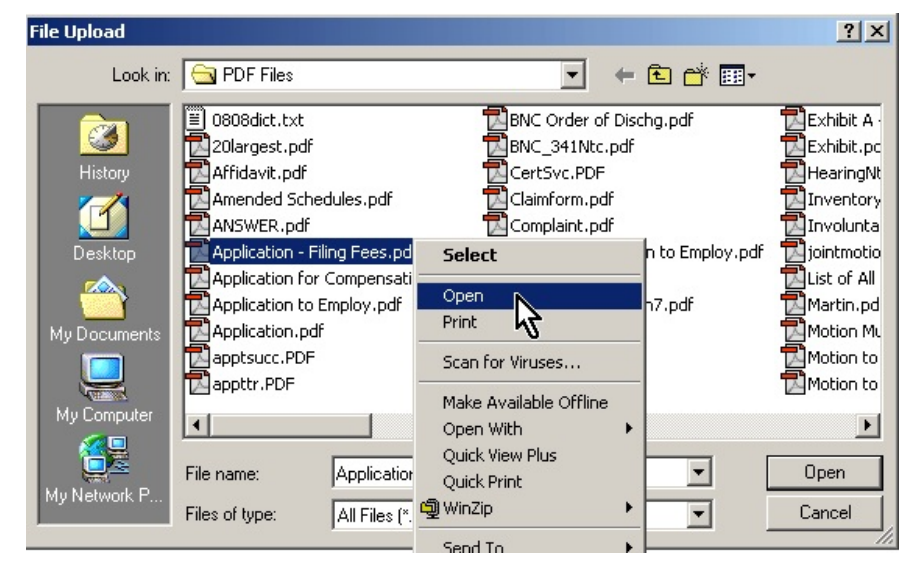

Figure 9b

- This will launch the Adobe Acrobat Reader to display the contents of the imaged document. Verify that the document is correct.
- Close or minimize the Adobe application and if that is the correct file, click Open on the File Upload dialogue box. (See Figure 9c.)

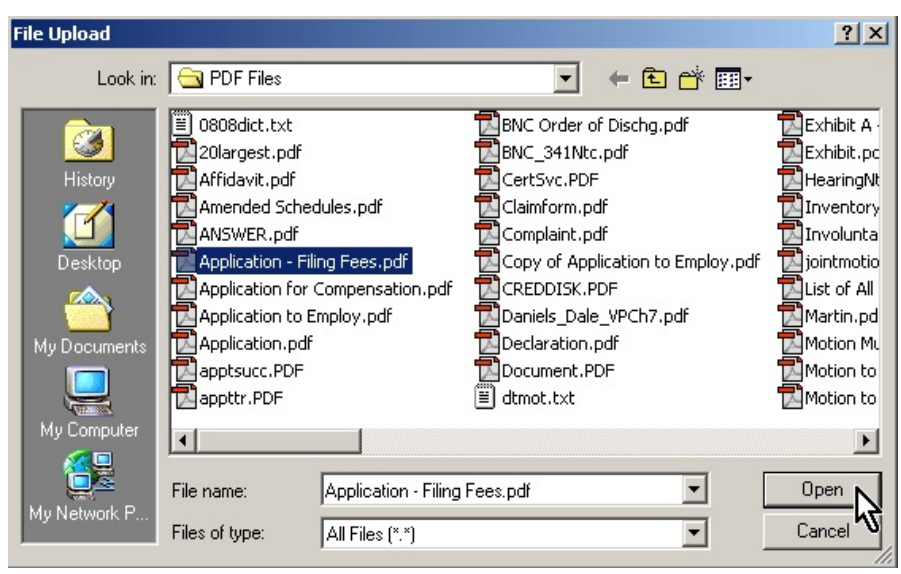

Figure 9c

### STEP 10 The FILING FEE INSTRUCTION screen displays. (See Figure 10)

| 🖉 CM/ECF Training Database - Windows I                        | nternet Explorer              |                       |                                    |                    | _ <u>8</u> ×         |
|---------------------------------------------------------------|-------------------------------|-----------------------|------------------------------------|--------------------|----------------------|
| S = I https://ecf-train.moeb.uscourts.gov/cg                  | ji-bin/Dispatch.pl?1149670882 | 296013                | - 🔒 🔒 🍤 🕽                          | 🖌 🔁 Bing           | P -                  |
| File Edit View Favorites Tools Help<br>🗙 🍕 Convert 🕶 🔂 Select |                               |                       |                                    |                    |                      |
| 👷 Favorites 🛛 👍 😇 Suggested Sites 🔻 🔊 Web SI                  | ice Gallery 🔻                 |                       |                                    |                    |                      |
| CM/ECF Training Database                                      |                               |                       | <u>ه</u> -                         | • 🗟 🔹 🖻 🖶 👻 Page 🕶 | Safety▼ Tools▼ 🕢 ▼ 🎽 |
| CM/ECF                                                        | dversary - <u>C</u>           | uery Repo             | rts <del>-</del> <u>U</u> tilities | • <u>S</u> earch   | Logout 🤶             |
| File a Motion:                                                |                               |                       |                                    |                    |                      |
| 13-40008 Mike Brown and Mary Brown Post                       | -Reform Case Filed o          | n: 04/25/2013         |                                    |                    |                      |
| Type: bk Chapter: 7                                           | v                             | Office: 4 (St. Louis) |                                    |                    |                      |
| Assets: n Case Flag                                           | DebtEd, MEANSNO               |                       |                                    |                    |                      |
| At least 50% of the Filing Fee must be paid                   | l at the time of filing f     | or all chapters.      |                                    |                    |                      |
| The Final Installment Must Be Paid Within                     | 120 Days On Ch. 7 C           | Cases.                |                                    |                    |                      |
| The Remaining Installment Fee Must Be P                       | aid Through The Plan          | 1 On All Ch. 13 Cases |                                    |                    |                      |
| Continue                                                      |                               |                       |                                    |                    |                      |
|                                                               |                               |                       |                                    |                    |                      |
|                                                               |                               |                       |                                    |                    |                      |
|                                                               |                               |                       |                                    |                    |                      |
|                                                               |                               |                       |                                    |                    |                      |
|                                                               |                               |                       |                                    |                    |                      |
|                                                               |                               |                       |                                    |                    |                      |
|                                                               |                               |                       |                                    |                    |                      |
|                                                               |                               |                       |                                    |                    |                      |
| Done                                                          |                               |                       |                                    | linternet          | 4 + 100% +           |
| 🐮 Start 🔣 Novell-delivered Ap 😔 Mail -                        | Inbox - IBM 🛛 🔽 We            | ordPerfect 12 - [ 🥻   | CM/ECF Training                    |                    | « 🔊 N 3:54 PM        |
| Figure 10                                                     |                               |                       |                                    |                    |                      |

• At least 50% of the filing fee must be paid at the time of filing for all chapters.

- The final installment must be paid within120 days on Chapter 7 cases.
- The remaining installment fee must be paid through the plan on all Chapter 13 cases.

Click [Continue]

#### STEP 11 The FINAL DOCKET TEXT screen appears. (See Figure 11.)

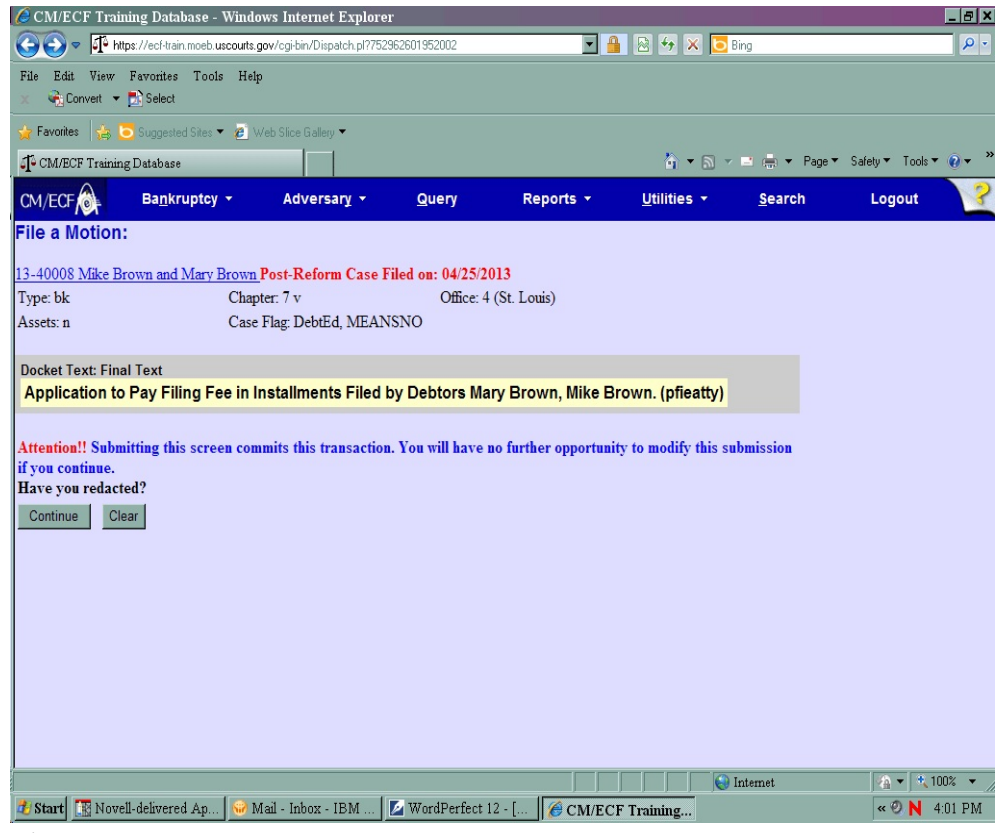

Figure 11

- The filing attorney representing the debtor will display in parentheses.
- If necessary, use the drop down menu to modify the text.
- Verify the final docket text.
- If correct, click [Continue]

- If the final docket text is incorrect:
  - Click the browser **[Back]** button to find the error(s) and proceed with the event.
    - To abort or restart the transaction, click the **Bankruptcy** hyperlink on the **Menu Bar**.

### STEP 12 The NOTICE OF ELECTRONIC FILING screen displays. (See Figure 12.)

| CM/ECF Training Databa                          | se - Microsoft Internet Explo                                                                                                    | rer                                                      |                    |                    |             |              |
|-------------------------------------------------|----------------------------------------------------------------------------------------------------|----------------------------------------------------------|--------------------|--------------------|-------------|--------------|
| <u>Eile Edit View</u> F <u>a</u> vorites        | <u>T</u> ools <u>H</u> elp                                                                                                    |                                                          |                    |                    |             |              |
| ↔ . → . ⊗                                       | s 🖄 🔮                                                                                                    | ) 🖻 🏵 🍊                                                  | 🖪• 🎒               |                    | <u> </u>    |              |
| Address Address Address                         | <ul> <li>Refresh Home Sea</li> </ul>                                                                                                    | rch Favorites Media Histor<br>2405508321325275-I 286 0-1 | y Mail Print       | Edit Discuss       | IGive       |              |
| EECE                                            | D and a set of the set of the set |                                                          | <b>.</b>           | D                  | Lastra.     |              |
| JECF                                            | Bankruptcy                                                                                                    | <ul> <li>Adversary</li> </ul>                            | • Query            | Reports            | • Utilities | s •          |
| File a Motion:                                  |                                                                                                    |                                                          |                    |                    |             |              |
| 05-40089 William Clint                          | on                                                                                                    |                                                          |                    |                    |             |              |
|                                                 |                                                                                                    |                                                          |                    |                    |             |              |
|                                                 |                                                                                                    | U.S. B                                                   | ankruptcy Court    |                    |             |              |
|                                                 |                                                                                                    | Eastern Dist                                             | rict of Missouri ( | Train)             |             |              |
| AT A CITE A TIME                                |                                                                                                    |                                                          |                    |                    |             |              |
| Notice of Electronic Film                       | ng                                                                                                    |                                                          |                    |                    |             |              |
| The following transaction                       | was received from pfie                                                                                                    | eatty, entered on 1/5/2006                               | at 2:13 PM CST     | and filed on 1/5/2 | 006         |              |
| Case Name: Will                                 | liam Clinton                                                                                                    |                                                          |                    |                    |             |              |
| Document Number: 15                             | 10082                                                                                                    |                                                          |                    |                    |             |              |
|                                                 |                                                                                                    |                                                          |                    |                    |             |              |
| Docket Text:<br>Application to Pay Filing       | Fee in Installments File                                                                                                    | d by Debtor William Cli                                  | aton (nfieatty_)   |                    |             |              |
| r spprieuron to r uj r mig                      | , i ee in instantients i ne                                                                                                    | to by Debior William Cin                                 | non (prietary, )   |                    |             |              |
| The following document(                         | s) are associated with the                                                                                                    | nis transaction:                                         |                    |                    |             |              |
| Document description:M                          | fain Document                                                                                                    |                                                          |                    |                    |             |              |
| Original filename:F:\TR                         | AIN\Motion.pdf                                                                                                    |                                                          |                    |                    |             |              |
| Electronic document Sta<br>ISTAMP bleefStamp ID | amp:<br>=1031339175 [Date=1/                                                                                                    | 5/2006] [FileNumber=36                                   | 334-01 [           |                    |             |              |
| 3d489151747e04f1914dd                           | d3222f20f83ad7f644d40                                                                                                    | 0ba68c69f0b2034777d89                                    | fe9380d30          |                    |             |              |
| d017e95fe7eb22689f6d2                           | bf011d8393a723d3a49i                                                                                                    | f51154f671846e4b71]]                                     |                    |                    |             |              |
| 05-40089 Notice will be                         | electronically mailed t                                                                                                    | 0:                                                       |                    |                    |             |              |
| G-4: D G-4: D                                   |                                                                                                    |                                                          |                    |                    |             |              |
| Cami Reese Cami_Ree                             | ese@ca8.uscourts.gov                                                                                                    |                                                          |                    |                    |             |              |
| 05-40089 Notice will not                        | t be electronically mail                                                                                                    | ed to:                                                   |                    |                    |             |              |
|                                                 |                                                                                                    |                                                          |                    |                    |             |              |
| <ul> <li>Done</li> </ul>                        |                                                                                                    |                                                          |                    |                    |             | A            |
|                                                 |                                                                                                    |                                                          |                    |                    |             | ין שון דיייו |

Figure 12

- Clicking on the case number hyperlink on the Notice of Electronic Filing will present the docket report for this case (thru PACER).
- Clicking on the document number hyperlink will display the PDF image of the petition just filed.
- **NOTE:** Subscribers to e-mail notification will be given "one free look" at the document that was filed. This message will appear on each notice:

\*\*NOTE TO PUBLIC ACCESS USERS\*\* You may view the filed documents once without charge. To avoid later charges, download a copy of each document during this first viewing.

- To print a copy of this receipt for your records, click on the browser [**Print**] icon.
- To save a copy of this receipt to a file, click **[File]** on the browser menu bar and select **Save Frame As**.